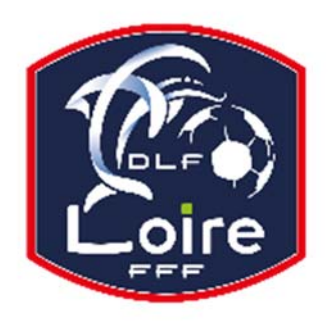

# BULLETIN D'INFORMATION

SAISON 2018 / 2019

# **JEUNES ARBITRES**

District de la Loire

Tél: 04.77.92.28.72 PV N° 30 DU SAMEDI 16/03/2019

Réunion du 11 mars 2019

Président : M. Pascal REBAUD 06 14 68 55 67 Désignations contrôleurs : M. Yassin AMCHACHTI 06 17 01 97 54 Représentant des arbitres à la Commission de Discipline : M. Christian AURAND 06 98 40 81 79 Responsable de la sous-commission des jeunes arbitres : M. Florian REBAUD 06 28 47 08 76 Responsable formation arbitres : M. Victor PEREIRA 06 16 98 37 18 Responsable adjoint de la sous-commission des jeunes arbitres : M. Victor PEREIRA 06 16 98 37 18 Désignations U18 : M. Guillaume DUPUY 06 88 57 47 48 Désignations assistants Ligue jeunes : M. Guillaume DUPUY 06 88 57 47 48 Responsables administratifs « impayés » jeunes arbitres : M. Franck ANGUAL 06 64 51 21 67 Validateur des rapports d'observation jeunes : M. Martin BOUCHET 06 41 88 45 50

Nous vous demandons d'avoir le contact direct avec votre interlocuteur ; les messages sur répondeur ne seront pas pris en considération.

# RAPPEL

Devant un certain nombre de cas déjà signalés, la SCJA tient à rappeler aux jeunes arbitres qu'ils doivent rester joignables sur leur portable, en ayant des numéros de téléphone attribués et à jour avec le District.

De plus, vous êtes priés de répondre aux messages laissés par les clubs ou les membres de la SCJA.

# LIVRE SUR LES LOIS DU JEU

Messieurs les arbitres, si vous souhaitez acquérir le livre sur les « lois du jeu », il est disponible à la Commission des Arbitres du District de la Loire, au prix de 28 € Prière de faire un chèque à l'ordre du District de la Loire.

#### **COURRIERS REÇUS**

Fc Plaine Poncins : représentation de M. LEMCHIRGUI Wael pour votre club.

St Chamond : courrier concernant la rencontre U18 D2 du 9 mars.

M. LAIDOUNI Amine : numéro de téléphone.

M. LOMBARD Grégory : absence au stage des 8 et 9 mars.

M. FOURNIER Alexis : absence au stage des 8 et 9 mars.

M. DIAF Medhi : envoi de RIB.

M. BENMAMMAR Medhi : certificat médical

M. GEZGIN Metehan : bulletin de sortie en date du 26 février, pour absence au stage des 8 et 9 mars.

M. PRUNET Gaspard : indisponibilité posée pour absence au stage des 8 et 9 mars.

# **IMPAYES**

Pour tous les dossiers d'impayés il faut obligatoirement la feuille de frais, la feuille d'impayé, un RIB.

#### **INDISPONIBILITE**

Mlle. JOSE Laetitia : 8 jours à partir du 10 mars.

#### **CONVOCATION ARBITRES**

M. CHAOUCHE Adil : vous êtes convoqué à la SCJA, le lundi 25 mars à 20h, pour affaire vous concernant.
MM. AGOUNE Mohamed, AUGE Arthur, FOURNIER Alexis, LOMBARD Grégory, MAGERIT Mickael, ROGUES Lucas, ROUABAH Issam : vous êtes convoqués à la SCJA, le lundi 25 mars, à 20h10.
M. SAHLI Fide : vous êtes convoqué à la SCJA, le lundi 25 mars, à 20h45.
M. PIGNATELLI Bastien : vous êtes convoqué à la SCJA, le lundi 25 mars, à 20h55.

# **AVIS IMPORTANT AUX ARBITRES**

#### DEMATERIALISATION RAPPORTS D'ARBITRAGE

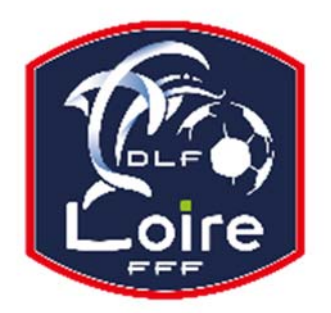

# BULLETIN D'INFORMATION SAISON 2018 / 2019 JEUNES ARBITRES

*District de la Loire* Tél : 04.77.92.28.72

Les arbitres ont dorénavant la possibilité de saisir leurs rapports en ligne en se connectant sur

« Mon Espace FFF ».

- Une fois connecté, l'officiel doit cliquer sur le bouton « Accéder à Mon Espace Officiel »
- L'accès se fait depuis la rubrique « Accès Spécifiques » :

\* Pour les Arbitres :

- Mes rapports d'arbitrages = permet à l'arbitre de visualiser ses rapports à saisir

- Historiques de mes rapports d'arbitrage = permet à l'arbitre de visualiser l'historique de ses rapports saisis

Une fois que l'officiel a accédé au menu « Mes rapports d'arbitrage », il voit la liste des rencontres sur lesquelles il est désigné.

Pour afficher le formulaire de saisie du rapport, l'officiel doit cliquer sur « A SAISIR » sous la rencontre en question.

- La plupart des informations connues sur le match sont remplies.

Les boutons :

- Enregistrer le rapport = le rapport est enregistré et encore modifiable

- Valider le rapport = le rapport est validé et n'est plus modifiable ; il devient uniquement consultable.

Le rapport ainsi validé est directement transmis aux instances.